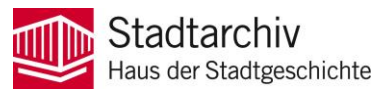

# **SARIS.** Kurzanleitung zur Recherche im Archivinformationssystem des Stadtarchivs Salzburg

## **Einfache Volltextsuche**

Der einfachste Zugang zu einer Volltextrecherche innerhalb der Gesamtbestände ist über das Suchfeld unterhalb des Header-Bereichs.

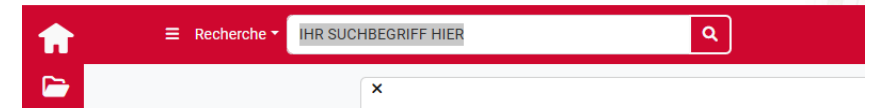

Bei Bedarf kann über das Auswahlmenü "Recherche" (links daneben) auch eine Detailrecherche mittels verschiedener Suchoptionen (von einer einfachen Suche innerhalb bestimmter Felder bis hin zu einer Expertensuche – empfohlen werden die beiden ersten Varianten "Einfache Suche" und "Volltextrecherche") gestartet werden:

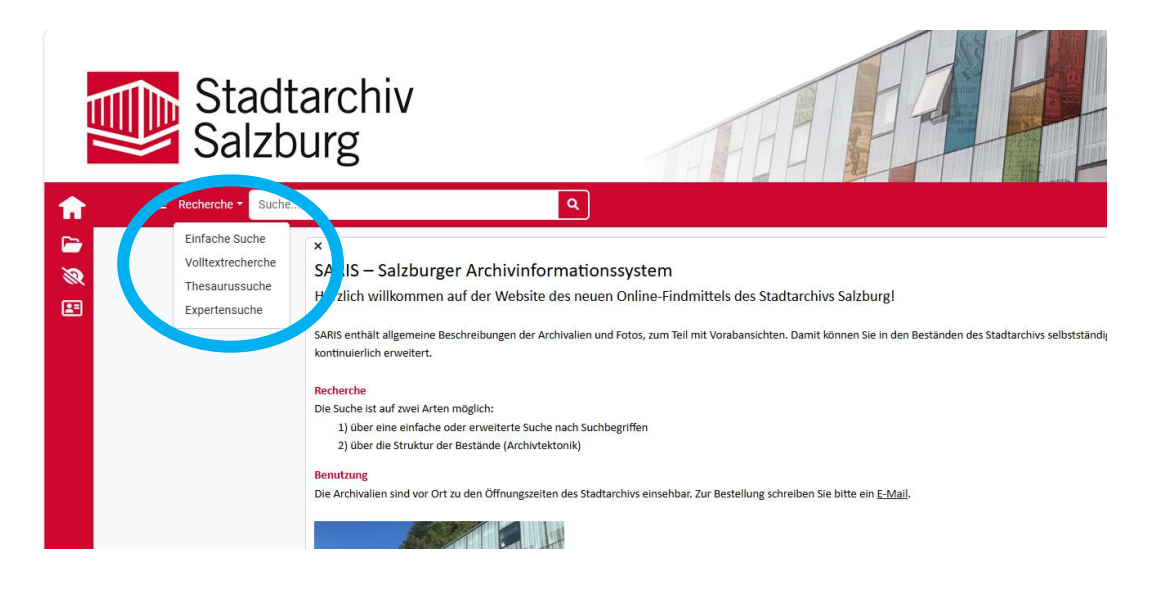

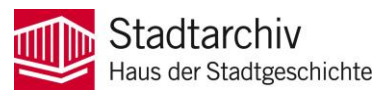

Beispielsuche mit dem Schlagwort "Stadtrat":

|                                                                                                    |   | Recherche                                                                         |                                                                                                    | chiv<br>g<br>``                                                                                                    |                                                                                                    |                                                                                                    |  |  |  |
|----------------------------------------------------------------------------------------------------|---|-----------------------------------------------------------------------------------|----------------------------------------------------------------------------------------------------|----------------------------------------------------------------------------------------------------|----------------------------------------------------------------------------------------------------|----------------------------------------------------------------------------------------------------|--|--|--|
| Recherche (29 Datensatze)       Image: A structure of the structure of the structure o |   |                                                                                   |                                                                                                    |                                                                                                    |                                                                                                    |                                                                                                    |  |  |  |
|                                                                                                    |   | Vorschaubild                                                                      | 1.1 Signatur                                                                                                    | 1.2 Titel                                                                                                    | Entstehungszeit                                                                                                    | 3.1 Form und inhalt                                                                                                    |  |  |  |
|                                                                                                    |   |                                                                                   | Suche in Treffe                                                                                                    | Suche in Trefferliste                                                                                                    | Suche in Treff                                                                                                    | Suche in Trefferliste                                                                                                    |  |  |  |
|                                                                                                    | 0 |                                                                                   | AT-STARSBG<br>4.1.4_N 15200                                                                                                    | Pressebesichtigung im Grand Hotel Winkler.<br>Stadtverkehrsdirektor Dr. Rennau, Direktor<br>Hermann Winkler und Stadtrat Dr. Vavrovsky<br>im "Fürstenzimmer" mit "Himmelbett"                                                                                                    | 19.07.1961                                                                                                    | Filmnegativ                                                                                                    |  |  |  |
|                                                                                                    | 0 |                                                                                   | AT-STARSBG<br>4.1.4_N 16714 -<br>16715                                                                                                    | Jahrestagung 1961 des Österreichischen<br>Heilbäder- und Kurorteverbandes. Stadtrat<br>Dr. W. Varvrovsky                                                                                                    | 19.10.1961                                                                                                    | Filmnegativ                                                                                                    |  |  |  |
|                                                                                                    | 0 |                                                                                   | AT-STARSBG<br>1.1.2.2_Pezolt 10                                                                                                    | Städtische Ämter, Bürgermeister und<br>Stadtrat                                                                                                    | 1658 - 1810                                                                                                    | • Bürgermeisterwahlen                                                                                                    |  |  |  |
|                                                                                                    | 0 |                                                                                   | AT-STARSBG<br>1.1.2.2_Pezolt 11                                                                                                    | Städtische Ämter, Bürgermeister und<br>Stadtrat                                                                                                    | 1659 - 1740                                                                                                    | Stadtratswahlen                                                                                                    |  |  |  |
|                                                                                                    | 0 |                                                                                   | AT-STARSBG<br>1.1.2.2_Pezolt 12                                                                                                    | Städtische Ämter, Bürgermeister und<br>Stadtrat                                                                                                    | 1741 - 1811                                                                                                    | Stadtratswahlen, Instruktionen für den gegenständlichen Ausschuss                                                                                                    |  |  |  |
|                                                                                                    | 0 |                                                                                   | AT-STARSBG<br>1.1.2.2_Pezolt 13                                                                                                    | Städtische Ämter, Bürgermeister und<br>Stadtrat                                                                                                    | 1622 - 1804                                                                                                    | Wahl des Landschafts-Mitverordneten und Generalsteuereinnehmers aus dem Bürgerstand                                                                                                    |  |  |  |
|                                                                                                    |   | Eechee<br>M Best<br>0<br>0<br>0<br>0<br>0<br>0<br>0<br>0<br>0<br>0<br>0<br>0<br>0 | State   Image: constraint of the second of the second of t | Stadtard<br>Salzburg<br>Recherche (29 Datensätze<br>ed Bestand bis Stück<br>Vorschaubild 1.1 Signatur<br>Vorschaubild 1.1 Signatur<br>Vorschaubild 1.1 Signatur<br>Vorschaubild 1.1 Signatur<br>Suche in Treffe<br>Suche in Treffe<br>Suche in Treffe<br>AT-STARSBG<br>1.1.2.2 Pezoli 10<br>AT-STARSBG<br>1.1.2.2 Pezoli 11<br>AT-STARSBG<br>1.1.2.2 Pezoli 12<br>AT-STARSBG<br>1.1.2.2 Pezoli 12<br>AT-STARSBG<br>1.1.2.2 Pezoli 12<br>AT-STARSBG<br>1.1.2.2 Pezoli 12<br>AT-STARSBG<br>1.1.2.2 Pezoli 13 | Stadtarchiv         Stadtarchiv         Stadtarchiv         Extended       Isdrat         Recherche (29 Datensätze)         Mestand bis Stück       Merklet         Vorschaubild       1.1 Signatur       1.2 Titel         Vorschaubild       Suche in Treffe       Suche in Treffe       Suche in Treffe         Vorschaubild       AT-STARSBG       Af-STARSBG       Stadtverkensfactor Dr. Rennau, Dicktor         Menany       AT-STARSBG       Jahrestagung 1961 des Österreichischen       Heilbäde-und Kurotteverbandes. Stadtrat         Marchaus       AT-STARSBG       Stadtusche Amter, Bürgermeister und       1.1.2.2_Pezolt 10         Marchaus       Städtusche Amter, Bürgermeister und       1.1.2.2_Pezolt 11       Städtusche Amter, Bürgermeister und         Marchaus       AT-STARSBG       Städtusche Amter, Bürgermeister und       1.1.2.2_Pezolt 12       Städtusche Amter, Bürgermeister und         Marchaus       AT-STARSBG       Städtusche Amter, Bürgermeister und       Städtusche Amter, Bürgermeister und         Marchaus       Städtusche Amter, Bürgermeister und       Städtusche Amter, Bürgermeister und       Städtusche Amter, Bürgermeister und         Marchaus       Städtusche Amter, Bürgermeister und       Städtusche Amter, Bürgermeister und       Städtusche Amter, Bürgermeister und         Marchaus </th <th>Stadtarchiv<br/>Salzburg         Recherche       stadtrat         Recherche (29 Datensätze)         Messandbild       1.1 signatur       1.2 Tiel       Entstehungszeit         Vorschaubild       1.1 signatur       1.2 Tiel       Entstehungszeit         Vorschaubild       1.1 signatur       1.2 Tiel       Entstehungszeit         Vorschaubild       1.4 Signatur       1.2 Tiel       Entstehungszeit         Vorschaubild       1.4 Signatur       1.2 Tiel       Entstehungszeit         Vorschaubild       1.4 Signatur       1.2 Tiel       Entstehungszeit         Vorschaubild       1.4 Signatur       1.2 Tiel       Entstehungszeit         Vorschaubild       1.4 Signatur       1.2 Tiel       Entstehungszeit         Vorschaubild       1.4 Signatur       1.2 Tiel       Entstehungszeit         Vorschaubild       1.4 Signatur       1.2 Tiel       Entstehungszeit         Vorschaubild       1.4 Signatur       1.2 Classitiet       Signatur       1.0 Classitiet         Vorschaubild       AT-STARSBG       Städtische Ämter, Bürgermeister und       1.6 Sis- 1810       1.1 Classitiet         V       AT-STARSBG       Städtische Ämter, Bürgermeister und       1.6 Sis- 1740       1.1 Classitiet         V       AT</th> | Stadtarchiv<br>Salzburg         Recherche       stadtrat         Recherche (29 Datensätze)         Messandbild       1.1 signatur       1.2 Tiel       Entstehungszeit         Vorschaubild       1.1 signatur       1.2 Tiel       Entstehungszeit         Vorschaubild       1.1 signatur       1.2 Tiel       Entstehungszeit         Vorschaubild       1.4 Signatur       1.2 Tiel       Entstehungszeit         Vorschaubild       1.4 Signatur       1.2 Tiel       Entstehungszeit         Vorschaubild       1.4 Signatur       1.2 Tiel       Entstehungszeit         Vorschaubild       1.4 Signatur       1.2 Tiel       Entstehungszeit         Vorschaubild       1.4 Signatur       1.2 Tiel       Entstehungszeit         Vorschaubild       1.4 Signatur       1.2 Tiel       Entstehungszeit         Vorschaubild       1.4 Signatur       1.2 Tiel       Entstehungszeit         Vorschaubild       1.4 Signatur       1.2 Classitiet       Signatur       1.0 Classitiet         Vorschaubild       AT-STARSBG       Städtische Ämter, Bürgermeister und       1.6 Sis- 1810       1.1 Classitiet         V       AT-STARSBG       Städtische Ämter, Bürgermeister und       1.6 Sis- 1740       1.1 Classitiet         V       AT |  |  |  |

## Filtern der Ergebnisse

Unter den jeweiligen Spaltenüberschriften ist es möglich, die Ergebnisliste mittels Filterbegriffen zu verfeinern:

|       |                          | • Stadtrat                      | Б                                                  | ٩               |                                                                                                    |
|-------|--------------------------|---------------------------------|----------------------------------------------------|-----------------|----------------------------------------------------------------------------------------------------|
| Re    | echerche (9              | Datensätze)                     | )                                                  |                 |                                                                                                    |
| Ŀ     | III Bestand bis Stück    |                                 | - 🖶 🖉 Me                                           | erkliste 🔻      |                                                                                                    |
| Filte | er: 1.2 Titel like Städe |                                 |                                                    |                 |                                                                                                    |
| -     | Vorschaubild             | 1.1 Signatur                    | 1.2 Titel                                          | Entstehungszeit | 3.1 Form und inhalt                                                                                                    |
|       | )                        | Suche in Treff                  | Städtisch                                          | Suche in Treffe | Suche in Trefferliste                                                                                                    |
|       | 0                        | AT-STARSBG<br>1.1.2.2_Pezolt 10 | Stautisene<br>Bürgermeister und<br>Stadtrat        |                 |                                                                                                    |
|       | 0                        | AT-STARSBG<br>1.1.2.2_Pezolt 11 | Städtische Ämter,<br>Bürgermeister und<br>Stadtrat | 1659 - 1740     | Stadtratswahlen                                                                                                    |
|       | 0                        | AT-STARSBG<br>1.1.2.2_Pezolt 12 | Städtische Ämter,<br>Bürgermeister und<br>Stadtrat | 1741 - 1811     | Stadtratswahlen, instruktionen für den gegenständlichen Ausschuss                                                          |
|       | 0                        | AT-STARSBG<br>1.1.2.2_Pezolt 13 | Städtische Ämter,<br>Bürgermeister und<br>Stadtrat | 1622 - 1804     | Wahl des Landschafts-Mitverordneten und Generalsteuereinnehmers aus dem Bürgerstand                                        |
| 0     | 0                        | AT-STARSBG<br>1.1.2.8_Pezolt    | Städtisches<br>Finanzwesen, Lötschen               | 1742 - 1809     | Mautzeicheneinnehmer (Torsteher). Differenzen zwischen der hochfürstlichen. Hauptmaut und dem Stadtrat. Anstellungsgesuche |

**Achtung:** Der eingegebene Filter funktioniert als "beginnt mit". Möchte man die Ergebnisliste unabhängig von der Position des Wortes nach einem bestimmten Begriff filtern, muss mit Wildcards gearbeitet werden.

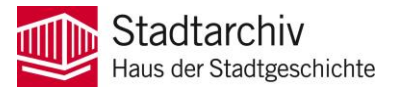

#### Wildcard bei der Suche

Als universeller Platzhalter bzw. Wildcard bei der Suche kann das **%-Zeichen** verwendet werden. Wildcards können sowohl bei der Suche als auch beim Filtern von Einträgen eingesetzt werden. Ohne %-Zeichen würde beim folgenden Beispiel nur der erste Eintrag angezeigt werden, wenn vor dem Filterbegriff ein %-Zeichen eingetragen wird, sind es drei:

|          |     | Sta Sal       | idtarchiv<br>zburg       |                                                                                                |                       |                     |
|----------|-----|---------------|--------------------------|------------------------------------------------------------------------------------------------|-----------------------|---------------------|
| <b>f</b> |     | ≡ Recherche - | Residenzplatz            | ٩                                                                                              |                       |                     |
| /        | Rec | herche (3 Da  | itensätze)               |                                                                                                |                       |                     |
|          |     | Vorschaubild  | 1.1 Signatur             | 1.2 Titel                                                                                      | Entstehungszeit       | 3.1 Form und Inhal  |
|          |     |               | Suche in Trefferliste    | \$wasser                                                                                       | Suche in Trefferliste | Suche in Trefferlis |
|          |     | 0             | AT-STARSBG 4.1.4_N 1967  | Wasserspeiende Meeresrosse des Residenzbrunnens                                                | 07.05.1905            | Filmnegativ         |
|          |     | 0             | AT-STARSBG 4.1.4_N 26703 | Schnappschuss am Residenzplatz. Zwei Flaker zapfen an einem Schlauch Wasser für ihre Pferde ab | 03.07.1967            | Filmnegativ         |
|          | 0   | 0             | AT-STARSBG 4.1.4_N 7035  | Detail vom Residenzbrunnen am Residenzplatz, wasserspeiendes Pferd im Gegenlicht               | 01.04.1959            | Filmnegativ         |

Möchte man beispielsweise nur innerhalb der Fotobestände Ergebnisse angezeigt bekommen, so kann bei der einfachen Suche das Signaturfeld ergänzt werden:

|    | Stadtarchiv<br>Salzburg |                    |   |               |  |
|----|-------------------------|--------------------|---|---------------|--|
| A  | ≡ Recherche -           | Residenzplatz      | ٩ |               |  |
|    | Einfache Suche          |                    |   |               |  |
| 8  | ۹ 🛛                     |                    |   |               |  |
| 25 | > Auswahl Objekt        | ttypen             |   |               |  |
|    | Verknüpfung             | Suchfeld           |   | Suchterm      |  |
|    |                         | Voltextracherche x |   | RESIDENZPLATZ |  |
|    |                         |                    |   |               |  |
|    |                         |                    |   |               |  |

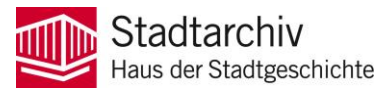

Nachdem man auf das Plus-Symbol klickt, erscheint eine neue Zeile (automatisch mit einer "UND"-Verknüpfung) und man kann Signatur als zusätzliches Suchkriterium auswählen:

|          | Stadi Salzb                                       | tarch<br>ourg | iv                                          |     | E             |  |
|----------|---------------------------------------------------|---------------|---------------------------------------------|-----|---------------|--|
| <b>f</b> | Recherche      Reside                             | enzplatz      | ٩                                           |     |               |  |
|          | Einfache Suche                                    |               |                                             |     |               |  |
| R        | ۹ 🕒                                               |               |                                             |     |               |  |
| <b>1</b> | Auswahl Objekttypen      Verknupfung     Suchfeld |               |                                             |     |               |  |
|          |                                                   |               |                                             |     | Suchterm      |  |
|          |                                                   | ~ <b>ab</b>   | Volitextrecherche ×                         | •   | RESIDENZPLATZ |  |
|          | Und                                               | ~ ar          | unten Sie ein Suchfeld aus                  | ·   |               |  |
|          |                                                   |               | 1. Zusatz                                   |     |               |  |
|          |                                                   |               | 1.1 Signatur                                |     |               |  |
|          |                                                   |               | 1.2 Titel                                   |     |               |  |
|          |                                                   |               | 1.4 Verzeichnungsstufe                      |     |               |  |
|          |                                                   |               | 1.5 Umfang                                  |     |               |  |
|          |                                                   |               | 2. Zusatz                                   |     |               |  |
|          |                                                   |               | 2.1 Provenienz                              |     |               |  |
|          |                                                   |               | 2.2 Verwaltungsgeschichte/Biografische Anga | ben |               |  |
|          |                                                   |               | 2.3 Bestandsgeschichte                      |     |               |  |

Beim Suchterm kann die entsprechende Auswahl inklusive Wildcard getätigt werden:

| Verknüpfung | Suchfeld           | Suchterm         |   |
|-------------|--------------------|------------------|---|
| ~           | Voitextrecherche × | RESIDENZPLATZ    |   |
| Und ~       | (1.1 Signatur ×    | ▼ AT-STARSBG 4.% | • |

Analog können so auch bestimmte Bestände bzw. Bestandsgruppen von der Suche ausgeschlossen werden (mittels einer "UND NICHT"-Verknüpfung):

|    | St<br>Sa       | adtarchiv<br>Ilzburg |   |                |  |
|----|----------------|----------------------|---|----------------|--|
| ft | ≡ Recherche    | Residenzplatz        | ٩ |                |  |
| Þ  | Einfache Suche |                      |   |                |  |
| 8  | ۹ 😋            |                      |   |                |  |
| *  | > Auswahl Obje | kttypen              |   |                |  |
|    | Verknüpfung    | Suchfeld             |   | Suchterm       |  |
|    |                | Volltextrecherche ×  | × | RESIDENZPLATZ  |  |
|    | Und Nicht      | V ab 1.1 Signatur ×  | • | AT-STARSBG 4.% |  |
|    | Und            |                      |   |                |  |
|    | Und Nicht      |                      |   |                |  |

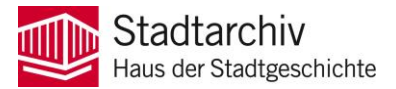

## Merkliste anlegen

Während einer Session können individuelle Merklisten angelegt werden. Dazu bei den gewünschten Einträgen in der äußersten linken Spalte ein Häkchen setzen und über den Button "Merkliste" den Punkt "Markierte Datensätze zu Merkliste hinzufügen" auswählen:

|                 |          | Stadtarchiv<br>Salzburg                                                            |                                                                       |                                       |                             |
|-----------------|----------|------------------------------------------------------------------------------------|-----------------------------------------------------------------------|---------------------------------------|-----------------------------|
| A               | ≡ F      | Recherche - Residenzplatz                                                          | ٩                                                                     |                                       |                             |
| / 1<br>10<br>11 | Recherc  | he (717 Datensätze)<br>Merkliste •<br>Marklerte Datensätze zu Merkliste hinzufügen |                                                                       |                                       |                             |
|                 | <b>.</b> | Markierte Datensätze aus Merkliste entfernen<br>Suche in Trefferliste              | 2 Titel Suche in Trefferliste                                         | Entstehungszeit Suche in Trefferliste | 3.1 Form unc<br>Suche in Tr |
|                 |          | AT-STARSBG 4.1.4_N 11090                                                           | Touristengruppe am Residenzplatz, im Hintergrund der Glockenspielturm | 08.09.1960                            | Filmnegativ                 |
|                 | •        | AT-STARSBG 4.1.4_N 11603 - 11604                                                   | Fiaker tränkt sein Pferd                                              | 26.09.1960                            | Filmnegativ                 |
|                 |          | AT-STARSBG 4.1.4_N 11605                                                           | Flakerpferde im Schatten des Domes auf dem Residenzplatz              | 26.09.1960                            | Filmnegativ                 |
|                 |          | AT-STARSBG 4.1.4_N 11606                                                           | Malerin auf dem Residenzplatz                                         | 30.09.1960                            | Filmnegativ                 |
|                 | • •      | AT-STARSBG 4.1.4_N 11806 - 11811                                                   | Tag der Fahne 1960. Flaggenparade auf dem Residenzplatz               | 26.10.1960                            | Filmnegativ                 |
|                 | • •      | AT-STARSBG 4.1.4_N 11812 - 11816                                                   | Tag der Fahne 1960. Flaggenparade auf dem Residenzplatz               | 26.10.1960                            | Filmnegativ                 |
|                 |          | AT-STARSBG 4.1.4_N 13302                                                           | Portalarbeiten an einem Haus am Residenzplatz                         | 11.03.1961                            | Filmnegativ                 |
|                 | 0 0      | AT-STARSBG 4.1.4_N 13303 - 13304                                                   | Hochzeit Diwok                                                        | 11.03.1961                            | Filmnegativ                 |

Der Zugriff auf die Merkliste erfolgt über denselben Button. Die Anzahl der Elemente in der Merkliste wird als grüne Zahl angezeigt.

|              |          |                  | Stadtarchiv<br>Salzburg                                                                       |              | THEFT                                         |                       |                       |
|--------------|----------|------------------|-----------------------------------------------------------------------------------------------|--------------|-----------------------------------------------|-----------------------|-----------------------|
| f            |          |                  | Recherche - Residenzplatz                                                                     | ٩            |                                               |                       |                       |
| )<br>)<br>[] | Mer<br>Ə | klist            | e (3 Datensätze)<br>Merkliste                                                                 |              |                                               |                       |                       |
|              |          |                  | Markierte Datensätze zu Merkliste hinzufügen     Markierte Datensätze aus Merkliste entfernen |              | 1.2 Titel                                     | Entstehungszeit       | 3.1 Form und Inhalt   |
|              |          | Merkliste öffnen |                                                                                               |              | Suche in Trefferliste                         | Suche in Trefferliste | Suche in Trefferliste |
|              | 0        | 0                | AT-STARSBG 4.1.4_N 1                                                                          | 1603 - 11604 | Fiaker tränkt sein Pferd                      | 26.09.1960            | Filmnegativ           |
|              |          | 0                | AT-STARSBG 4.1.4_N 1                                                                          | 1606         | Malerin auf dem Residenzplatz                 | 30.09.1960            | Filmnegativ           |
|              |          | 0                | AT-STARSBG 4.1.4_N 1                                                                          | 3302         | Portalarbeiten an einem Haus am Residenzplatz | 11.03.1961            | Filmnegativ           |
|              |          |                  |                                                                                               |              |                                               |                       |                       |

Die Merkliste kann als Hilfsmittel verwendet werden, um die entsprechenden Archivalien für eine Einsichtnahme vor Ort (zu den Lesesaal-Öffnungszeiten) zu bestellen. Dafür ist es nötig, die Merkliste über den "Drucken"-Button als PDF abzuspeichern und dieses per Mail an das Stadtarchiv zu senden.

Schließt man den Browser, ist auch die Merkliste gelöscht.

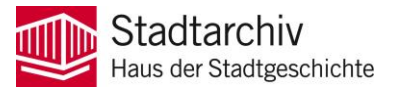

## Einstieg über die Tektonik

In der linken Navigationsleiste unter dem Home-Symbol befindet sich der Zugang zur Tektonikdarstellung:

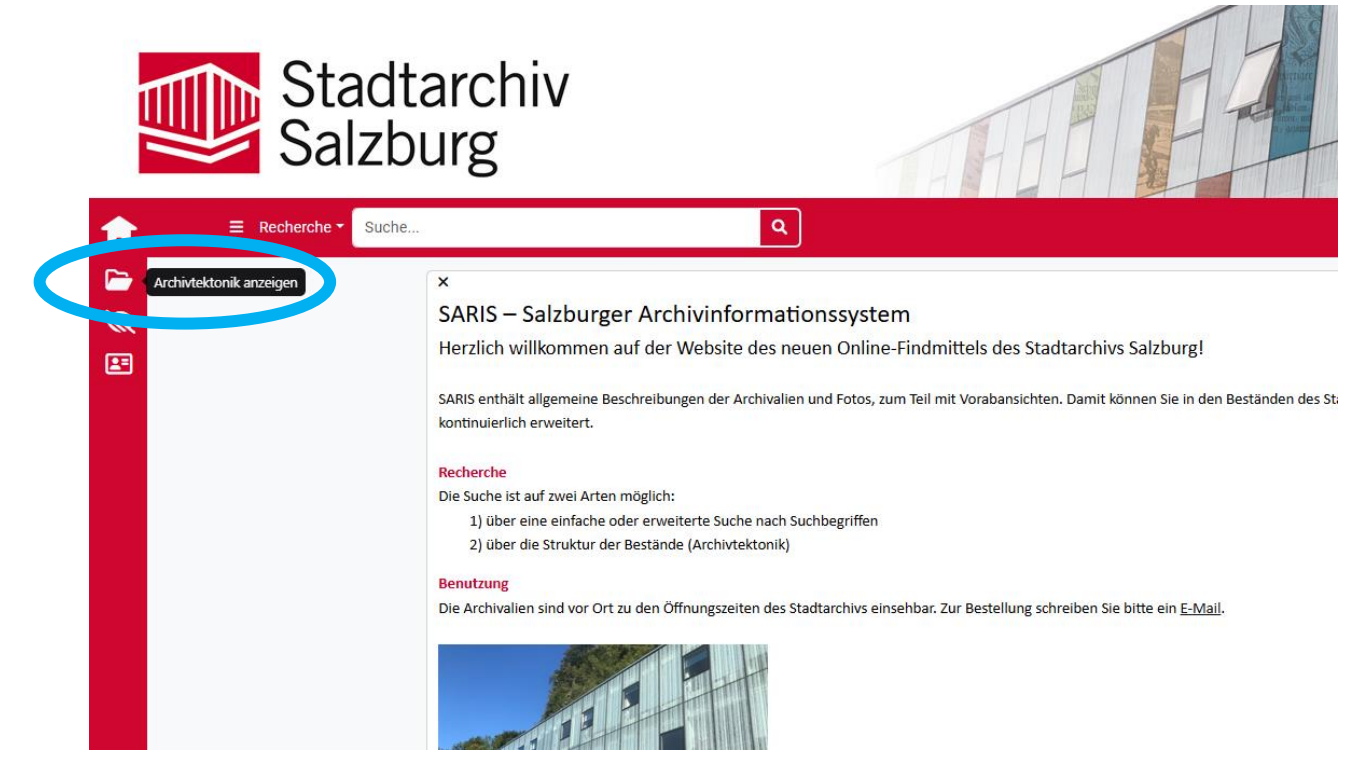

Alle für das Web freigegebenen Einträge werden angezeigt. Rechts neben dem Eintrag und grau hinterlegt ist die Anzahl der freigegebenen Unterelemente ersichtlich:

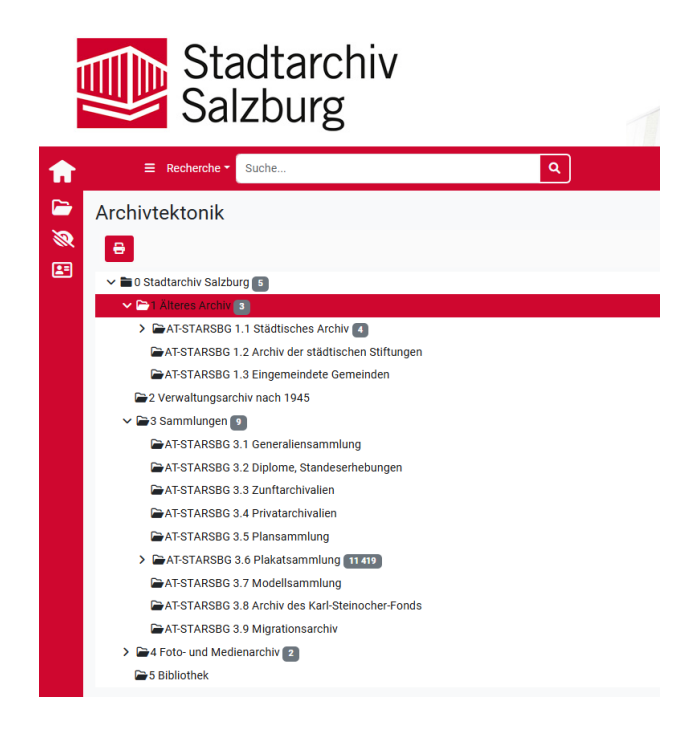

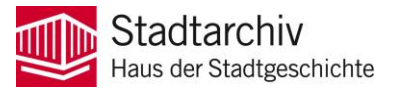

# **Detaillierte Objektansicht**

Ein Klick auf einen bestimmten Eintrag öffnet die jeweilige Detailansicht zum Datensatz – egal auf welchem Weg man die Recherche gestartet hat:

|   | Stadtar Stadtar Salzbur | rchiv<br>g                       |                                                                                                    |  |  |  |  |
|---|-------------------------|----------------------------------|----------------------------------------------------------------------------------------------------|--|--|--|--|
| A |                         |                                  | ٩                                                                                                    |  |  |  |  |
| 6 | III Liste               |                                  |                                                                                                    |  |  |  |  |
| R | 10 GP                   | Objektansicht: Bestand bis Stück |                                                                                                    |  |  |  |  |
|   | 1.1 Signatur            | 🗉 🔒 Weiter                       | re Aktionen *                                                                                                    |  |  |  |  |
|   | Suche in Trefferliste   |                                  | Salzburg 🕤 🗮                                                                                                    |  |  |  |  |
|   | AT-STARSBG 1.1          | ≌AT-STARSB                       | G 1.1 Städtisches Archiv 🔳 🛤                                                                                                    |  |  |  |  |
|   | AT-STARSBG 1.2          | 1.1 Signatur                     | AT-STARSB0 1.1                                                                                                    |  |  |  |  |
|   | AT-STARSBG 1.3          | 1.2 Titel                        | Städtisches Archiv                                                                                                    |  |  |  |  |
|   |                         | 1.3 Entstehungszeit              | 12. bis 20. Jahrhundert                                                                                                    |  |  |  |  |
|   |                         | 1.4<br>Verzeichnungsstufe        | Bestand                                                                                                    |  |  |  |  |
|   |                         | 3.1 Form und Inhalt              | Die Bestandsgruppe Älteres Archiv umfasst das Schriftgut der Stadt Salzburg sowie der Städtischen Stiftungen vom Mittelaiter bis 1945 (und in Einzelfallen darüber hinaus). Es spiegelt die Eintwicklung der<br>Verwaltung der Stadt von ihren Anfängen bis zu einem vorläufigen Höhepunkt ihrer Selbstbestimmtheit im beginnenden 16. Jahrhundert wider und reicht bis zur Gemeindeselbstverwaltung im 19. Jahrhundert.<br>Neben Quellen aus der Stadtverwaltung sind Unterlagen zu den städtischen Stiftungen (Bürgerspital und Bruderhaus) sowie aus dem Bereich der in den 1930er Jahren eingemeindeten Gebieten enthalten. |  |  |  |  |

Je nach Bestandsgruppe bzw. Archivalientyp können die präsentierten Felder und der Informationsumfang variieren. Oberhalb der tabellarischen Ansicht ist die Position des Eintrags innerhalb der Tektonik dargestellt.